## grocpit

# Connecting and Setting up Microsoft Entra

### ID

Get your team connected and set up with Microsoft Entra ID in Groopit!

#### Contents

- Supported features
- Requirements
- Configuration Steps

#### Supported features

- Single Sign-On via OpenID Connect (OIDC)
- Provisioning users and groups with SCIM (optional)

#### Requirements

- Your Groopit organization must be part of an organization with an active Groopit Enterprise Subscription
- An Entra user account with one of the following roles: Global Administrator, Cloud Application Administrator, or Application Administrator

#### SSO Configuration Steps

1. First, install the Groopit application within your Entra tenant. With

Click on this link:

https://login.microsoftonline.com/common/adminconsent?client\_id=732fe7e0-d0e2-4baf-874a-91fe944f2534&prompt=consent&redirect\_uri=https%3A%2F%2Fapp.groopit.co

If you are logged in with an Entra admin account, you will be presented with the admin consent dialog.

|                                                                          | :                                                                                                    |                         |
|--------------------------------------------------------------------------|----------------------------------------------------------------------------------------------------|-------------------------|
| john@groopit.co                                                          | D                                                                                                    |                         |
| Permission<br>Review for your or                                         | ns requested                                                                                                |                         |
| Groopit Groopit, Ir                                                      | nc 🤣                                                                                                    |                         |
| This app would I                                                         | like to:                                                                                                    |                         |
| 🗸 Sign in and re                                                         | ad user profile                                                                                             | 3                       |
| If you accept, this ap<br>all users in your orga<br>review these permiss | op will get access to the specified re<br>anization. No one else will be prom<br>sions.                     | esources for<br>pted to |
| Accepting these peri<br>vour data as specifie                            | missions means that you allow this<br>of in their terms of service and prive<br>change these permissions at | app to use<br>acy       |
| statement. You can o<br>https://myapps.micn                              | osoft.com. Show details                                                                                     |                         |
| statement. You can o<br>https://myapps.micn<br>Does this app look s      | osoft.com. Show details<br>uspicious? Report it here                                                        |                         |

2. After granting the requested permissions, Entra configuration is complete. Contact your Groopit customer support representative to enable SSO for the Groopit application.

#### SCIM Configuration Steps

If you are planning to use Entra security groups to control access to Groopit groups, the use of SCIM (System for Cross-domain Identity Management) is recommended. Groopit provides a SCIM-compliant endpoint, but it must be manually added to the Entra tenant to enable SCIM provisioning. The first part of this process must be performed by the tenant administrator in the Groopit application.

- 1. Go to the Groopit SCIM Integration page at <a href="https://app.groopit.co/tenant/ScimSettings">https://app.groopit.co/tenant/ScimSettings</a>
- 2. Check the "Enable" box.
- 3. Use the "Copy" buttons to copy the SCIM Endpoint and SCIM Secret into a local document. These values will be needed by the IT administrator to complete the SCIM configuration.

The following steps must be completed by an Entra administrator. More details are provided by Microsoft in the article Integrate your SCIM endpoint with the Microsoft Entra provisioning service and the Entra administrator should familiarize themselves with this overview. The Entra administrator will need the SCIM Endpoint and SCIM Secret values obtained by the tenant administrator in the first part of the process.

- 1. From the Entra Admin Center select Identity->Applications->Enterprise Applications in the lefthand navigation panel.
- 2. Select "New Application" then "Create your own application" and choose the "Non-gallery" option. Name the application "Groopit SCIM" and Create it.

| м   | icrosoft Entra admin center | Q      | Search resources, services, and docs (G+/)                                                                                                    |                                                               | <b>ほ                                    </b>                                                                                                    |
|-----|-----------------------------|--------|----------------------------------------------------------------------------------------------------|---------------------------------------------------------------|----------------------------------------------------------------------------------------------------|
| A   | Home                        | í      | Home > Attribute Mapping > Enterprise applications   All applications   All applications | itions >                                                      | Create your own application $\qquad \qquad \qquad \qquad \qquad \qquad \qquad \qquad \qquad \qquad \qquad \qquad \qquad \qquad \qquad \qquad \qquad \qquad \qquad$                |
| *   | Favorites                   | $\sim$ | + Create your own application 🖗 Got feedback?                                                                                                    |                                                               | R Got feedback?                                                                                                    |
| •   | Identity                    | ^      | The Microsoft Entra App Gallery is a catalog of thousands of apps that<br>the App Gallery, you leverage prebuilt templates to connect your users                                                                                                    | make it easy to deploy and co<br>more securely to their apps. | If you are developing your own application, using Application Proxy, or want to integrate an<br>application that is not in the gallery, you can create your own application here. |
| 0   | Overview                    |        | have developed into the Microsoft Entra Gallery for other organization:                                                                                                    | to discover and use, you car                                  | What's the name of your app?                                                                                                    |
| 8   | Users                       | $\sim$ | Search application Single Sign-or                                                                                                    | : All User Account M                                          | Input name                                                                                                    |
| 340 | Groups                      | $\sim$ | Cloud platforms                                                                                                    |                                                               | What are you looking to do with your application? Configure Application Proxy for secure remote access to an on-premises application                                              |
| -63 | Devices                     | $\sim$ |                                                                                                    |                                                               | O Register an application to integrate with Microsoft Entra ID (App you're developing)                                                                                            |
| ₿.  | Applications                | ^      | Amazon Web Services (AWS)                                                                                                    | Google Cloud Platform                                         | Integrate any other application you don't find in the gallery (Non-gallery)                                                                                                    |
|     | Enterprise applications     |        | 2)4/5                                                                                                    |                                                               |                                                                                                    |
|     | App registrations           |        | aws                                                                                                    |                                                               |                                                                                                    |
| ۵   | Protection                  | $\sim$ |                                                                                                    | Google Cloud                                                  |                                                                                                    |
| ۲   | Identity governance         | $\sim$ |                                                                                                    |                                                               |                                                                                                    |
| ąþ  | External Identities         | $\sim$ |                                                                                                    |                                                               |                                                                                                    |
|     | Show more                   |        | SAP                                                                                                    |                                                               |                                                                                                    |
| 4   | Protection                  | $\sim$ | SAD                                                                                                    |                                                               |                                                                                                    |
| ۲   | Identity governance         | $\sim$ |                                                                                                    |                                                               |                                                                                                    |
| -   |                             |        |                                                                                                    |                                                               |                                                                                                    |
| 2   | Learn & support             | ^      |                                                                                                    |                                                               | Create                                                                                                    |
|     |                             | ~~     | On-premises applications                                                                                                    |                                                               | C. Colle                                                                                                    |

3. Once Entra creates the application, select "Provisioning" from the left navigation panel. Change the provisioning mode to "Automatic" and fill in the "Tenant URL" and "Secret Token" fields

| Microsoft Entra admin center |        | 8                                                             | ∠ Search resources, services, and docs (G+/)                                                                                     |  |  |  |
|------------------------------|--------|---------------------------------------------------------------|----------------------------------------------------------------------------------------------------|--|--|--|
| ✿ Home ✓ What's new          | ĺ      | Home > Enterprise applications   All<br>Groopit SCIM   Provis | applications > Groopit SCIM<br>sioning                                                                                           |  |  |  |
| Diagnose & solve problems    | ☆      | Overview (Preview)                                            | « 🔄 Save 🗙 Discard                                                                                                    |  |  |  |
| ★ Favorites                  | $\sim$ | <ol> <li>Overview</li> <li>Pa Provision on demand</li> </ol>  | Provisioning Mode                                                                                                    |  |  |  |
| Identity                     | ^      | Manage                                                        | Automatic V Use Microsoft Entra to manage the creation and synchronization of user accounts in Groopit SCIM based on user and    |  |  |  |
| (i) Overview                 |        | Ø Connectivity (Preview)                                      | group assignment.                                                                                                    |  |  |  |
| A Users                      | $\sim$ | <ul> <li>Provisioning</li> <li>Users and groups</li> </ul>    | ∧ Admin Credentials                                                                                                    |  |  |  |
| ත Groups                     | ~      | Attribute mapping (Preview)                                   | Admin Credentials<br>Microsoft Entra needs the following information to connect to Groopit SCIM's API and synchronize user data. |  |  |  |
| B Applications               | ^      | Monitor                                                       | Tenant URL * ()                                                                                                    |  |  |  |
| Enterprise applications      | *      | Provisioning logs                                             | Secret Token                                                                                                    |  |  |  |
| App registrations            |        | Audit logs                                                    | ·                                                                                                    |  |  |  |
| Protection                   | $\sim$ | Troubleshoot                                                  | Test Connection                                                                                                    |  |  |  |
| Identity Governance          | Ň      | New support request                                           | V Mappings                                                                                                    |  |  |  |
| uga External Identities      | V      |                                                               | ✓ Settings                                                                                                    |  |  |  |
| 2. Protection                | ~      |                                                               | Provisioning Status                                                                                                    |  |  |  |
| Identity Governance          | $\sim$ |                                                               |                                                                                                    |  |  |  |

#### with the values obtained from the Groopit administrator.

- 4. Select "Test Connection" and verify that the URL and secret are working correctly, then Save your changes.
- 5. Select Attribute Mapping and "Provision Microsoft Entra ID Groups". Under Attribute Mapping, select "Show advanced options" then "Edit attribute list for customappsso". Add a new attribute with the name "description" and type "String". Save the changes

| Μ      | icrosoft Entra admin center                     |        |                                                        | $\mathcal P$ Search resources, services, and                           | nd docs (G+/)                     |                              |                                |                     |
|--------|-------------------------------------------------|--------|--------------------------------------------------------|------------------------------------------------------------------------|-----------------------------------|------------------------------|--------------------------------|---------------------|
| ↑<br>√ | Home<br>What's new<br>Diagnose & solve problems |        | Home > Groopit SCIM   Attr<br>Edit Attribute Lis       | ibute mapping (Preview) > Att<br>st …                                  | ribute Mapping >                  |                              |                                |                     |
| *      | Favorites                                       | $\sim$ | customappsso Group Att<br>Name                         | ributes<br>Type                                                        | Primary Key?                      | Required?                    | Multi-Value?                   | Exact case?         |
| ۵      | Identity                                        | ^      | id                                                     | String                                                                 |                                   |                              |                                |                     |
| ()     | Overview                                        |        | externalld                                             | String                                                                 |                                   |                              |                                |                     |
| 8      | Users                                           | $\sim$ | members                                                | Reference                                                              |                                   |                              |                                |                     |
| ጵ      | Groups                                          | $\sim$ | description                                            | String                                                                 |                                   |                              |                                |                     |
| £      | Devices                                         | $\sim$ |                                                        | String                                                                 | $\sim$                            |                              |                                |                     |
| ₿      | Applications                                    | ^      | • Editing the attribute list in                        | forms the provisioning service what                                    | attributes exist in your system(s | ). Editing this list does no | t modify the schema of these s | systems.            |
|        | Enterprise applications                         | *      | Leave "Metadata" blank for                             | or new attributes unless instructed by                                 | documentation. Requires a JSC     | N-encoded object.            |                                |                     |
|        | App registrations                               |        | Leave "Reference Object A     See the online documenta | Attribute" blank unless the "Type "is s<br>ation on attribute editing. | et to "Reference". Enter referen  | ed attribute in the form o   | of objectName.attributeName    | or just objectName. |
| A      | Protection                                      | $\sim$ |                                                        |                                                                        |                                   |                              |                                |                     |

6. Now you should be back on the Attribute Mapping page. Select "Add New Mapping" and create a mapping for the "description" attribute.

| N                           | licrosoft Entra admin center |        | ,                                                                                                    |  |
|-----------------------------|------------------------------|--------|----------------------------------------------------------------------------------------------------|--|
|                             | Home                         | í      | Home > test SCIM   Attribute mapping (Preview) >                                                                                           |  |
|                             | What's sau                   |        | Edit Attribute                                                                                                    |  |
| 7                           | what's new                   |        |                                                                                                    |  |
|                             | Diagnose & solve problems    |        | A mapping lets you define how the attributes in one class of Microsoft Entra object (e.g. Users) should flow to and from this application. |  |
| *                           | Favorites                    | $\sim$ | Mapping type 💿                                                                                                    |  |
|                             |                              |        | Direct                                                                                                    |  |
| 4                           | Identity                     | ^      | Source attribute * 🕐                                                                                                    |  |
| ()                          | Overview                     |        | description                                                                                                    |  |
| 8                           | Users                        | $\sim$ | Default value if null (optional) 💿                                                                                                    |  |
| <sup>9</sup> 2 <sup>6</sup> | Groups                       | $\sim$ | Target attribute * ①                                                                                                    |  |
| -6                          | Devices                      | $\sim$ | description                                                                                                    |  |
| ₩,                          | Applications                 | ~      | Match objects using this attribute                                                                                                    |  |
| 70.00                       | Enterprise applications      | *      | No                                                                                                    |  |
|                             | App registrations            |        | Matching precedence ①                                                                                                    |  |
| А                           | Protection                   | $\sim$ |                                                                                                    |  |
| P=3                         | Identity Covernance          | ~      | Always                                                                                                    |  |
| 183                         | identity Governance          | ~      |                                                                                                    |  |
| qb                          | External Identities          | $\sim$ |                                                                                                    |  |
|                             | Show more                    |        |                                                                                                    |  |

7. Return to the Attribute mapping page and select "Provision Microsoft Entra ID Users". Edit the mapping for "externalId" and change the source attribute to "objectId"

| N        | licrosoft Entra admin center |        | 𝒫 Search resources, services, and docs (G+/)                                                                                               |
|----------|------------------------------|--------|----------------------------------------------------------------------------------------------------|
| <b>^</b> | 1 Home                       |        | Home > Groopit SCIM   Attribute mapping (Preview) >                                                                                        |
| -1       | What's new                   |        | Edit Attribute                                                                                                    |
|          | Diagnose & solve problems    |        | A mapping lets you define how the attributes in one class of Microsoft Entra object (e.g. Users) should flow to and from this application. |
| *        | Favorites                    | $\sim$ | Mapping type ①<br>Direct                                                                                                    |
| ٩        | Identity                     | ^      | Source attribute * O                                                                                                    |
| i        | Overview                     |        | objectid                                                                                                    |
| 8        | Users                        | $\sim$ | Default value if null (optional) 🕓                                                                                                    |
| የድ       | Groups                       | $\sim$ | Target attribute * 💿                                                                                                    |
| Ð        | Devices                      | $\sim$ | externalid V                                                                                                    |
| ₿        | Applications                 | ^      | Match objects using this attribute                                                                                                    |
|          | Enterprise applications      | *      | Matching precedence (i)                                                                                                    |
|          | App registrations            |        |                                                                                                    |
| ۵        | Protection                   | $\sim$ | Apply this mapping ①                                                                                                    |
| (3)      | Identity Governance          | $\sim$ | Always                                                                                                    |

- 8. Mapping configuration is now complete. Use the left navigation panel to access "Users and groups" Add all the Entra groups that should be synchronized with Groopit to the list. (Note that nested groups are not supported and this is an Entra limitation)
- 9. Test your provisioning by navigating to "Provision on demand" and searching for a group that was added in the previous step. Click the Provision button and ensure everything is working correctly.

10. Once you are satisfied that provisioning is working correctly, go to the Overview tab and click "Start Provisioning" This will update the assigned groups and their members on a regular basis. You can also provide an email address to receive notifications if there are any failures during synchronization.